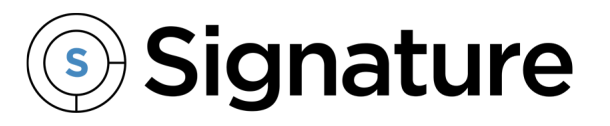

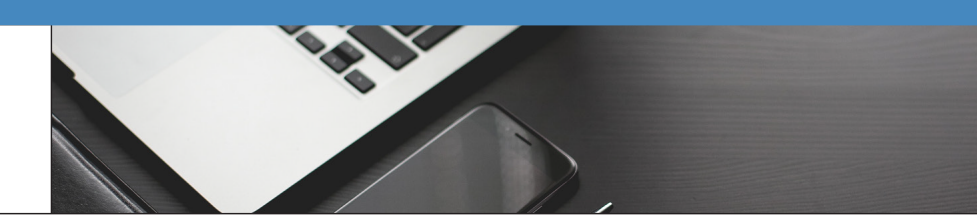

## What's New in Schedule 2024 (7.0)

Release Version: 2024.78 Release Date: November 2024

Siew our recorded <u>What's New in Schedule 2024</u><sup>1</sup> presentation.

<sup>1</sup> https://youtu.be/cGPE0Ki7uZg?si=ilubkVvXVO\_5XlB-

| <ul> <li>can now view service level agreement (SLAs) alerts and related warning messages on the Schedule rd and the Unscheduled Appointments grid. For more information, see <u>Setting Up Schedule</u> figuration<sup>2</sup>.</li> <li>we added a section to the Schedule Configuration Settings window that lets you: <ul> <li>Designate one or more of the five SLA alert threshold levels to monitor.</li> <li>Configure (in minutes) an automatic refresh interval for your SLA monitoring. When configured, this refresh interval will apply to both SLA info on the board and in a pop-up window that displays the count of each alert type. <ul> <li>The pop-up window is kept on the screen until you click the X to close the window.</li> <li>Manually refresh the Schedule board to refresh SLA info. This works even if you don't have an automatic refresh interval configured.</li> </ul> </li> <li>Customize the following options for the Caution, Warning, and Late alerts. <ul> <li>Minutes: The number of minutes before the SLA is displayed as an alert on the board. The Late alert does not have a Minutes option. Once the guaranteed time is not met, the appointment will be set to 1 ate.</li> </ul> </li> </ul></li></ul> |
|----------------------------------------------------------------------------------------------------|
| <ul> <li>ve added a section to the Schedule Configuration Settings window that lets you:</li> <li>Designate one or more of the five SLA alert threshold levels to monitor.</li> <li>Configure (in minutes) an automatic refresh interval for your SLA monitoring. When configured, this refresh interval will apply to both SLA info on the board and in a pop-up window that displays the count of each alert type.</li> <li>The pop-up window is kept on the screen until you click the X to close the window.</li> <li>Manually refresh the Schedule board to refresh SLA info. This works even if you don't have an automatic refresh interval configured.</li> <li>Customize the following options for the Caution, Warning, and Late alerts.</li> <li>Minutes: The number of minutes before the SLA is displayed as an alert on the board. The Late alert does not have a Minutes option. Once the guaranteed time is not met, the appointment will be set to Late.</li> </ul>                                                                                                    |
| <ul> <li>Designate one or more of the five SLA alert threshold levels to monitor.</li> <li>Configure (in minutes) an automatic refresh interval for your SLA monitoring. When configured, this refresh interval will apply to both SLA info on the board and in a pop-up window that displays the count of each alert type.</li> <li>The pop-up window is kept on the screen until you click the X to close the window.</li> <li>Manually refresh the Schedule board to refresh SLA info. This works even if you don't have an automatic refresh interval configured.</li> <li>Customize the following options for the Caution, Warning, and Late alerts.</li> <li>Minutes: The number of minutes before the SLA is displayed as an alert on the board. The Late alert does not have a Minutes option. Once the guaranteed time is not met, the annointment will be set to Late.</li> </ul>                                                                                                    |
| <ul> <li>The pop-up window is kept on the screen until you click the X to close the window.</li> <li>Manually refresh the Schedule board to refresh SLA info. This works even if you don't have an automatic refresh interval configured.</li> <li>Customize the following options for the Caution, Warning, and Late alerts.</li> <li>Minutes: The number of minutes before the SLA is displayed as an alert on the board. The Late alert does not have a Minutes option. Once the guaranteed time is not met, the appointment will be set to Late.</li> </ul>                                                                                                    |
| <ul> <li>Customize the following options for the Caution, Warning, and Late alerts.</li> <li>Minutes: The number of minutes before the SLA is displayed as an alert on the board. The Late alert does not have a Minutes option. Once the guaranteed time is not met, the appointment will be set to Late.</li> </ul>                                                                                                    |
| <b>Color:</b> The color associated with the SLA alort                                                                                                    |
| <ul> <li>Color. The color associated with the SLA alert.</li> <li>Schedule Board: The icons on the appointment bar and tooltip will display this color.</li> <li>Unscheduled Appointments grid: The background color of the cell displays this</li> </ul>                                                                                                    |
| <ul> <li>Icon:</li> <li>Icon: The icon name for the icon that displays for the alert. You can change the icon image by entering the icon name exactly as displayed on the Font Awesome website. Icon images and names can be found at <u>https://fontawesome.com/v4/icons/</u>.</li> </ul>                                                                                                    |
| <ul> <li>Service levels are set up and assigned to a customer's location in Signature. SLAs automatically calculate response times for all five timestamps of a service call. When a service call is created, the response times are calculated. As the service call guaranteed time nears expiration, the user is visually alerted on the Schedule Board. Service level agreements are not used with MCC calls. For detailed information on setting up service levels, see <u>Using Service Level Agreements (SLA)<sup>3</sup></u> in the Signature documentation.</li> <li>If there is more than one appointment associated with the call, the first appointment to be changed to a linked status updates the Time Stamp window, except for the Complete status. If you link the Complete appointment status to a time stamp, the last</li> </ul>                                                                                                    |
|                                                                                                    |

<sup>2</sup> https://wennsoft.atlassian.net/wiki/spaces/sched2024/pages/104841267/Setting+Up+Schedule+Configuration 3 https://wennsoft.atlassian.net/wiki/spaces/sms2024/pages/104830456/Using+Service+Level+Agreements+SLAs

| E | Description                                             |                              |  |
|---|---------------------------------------------------------|------------------------------|--|
|   | Click here to view screenshots.                         |                              |  |
| I | New Service Level Agreement Options in Schedule Setting |                              |  |
|   | Service Level Agreement Options                         |                              |  |
|   | Levels to Monitor                                       | _                            |  |
|   | Open Time                                               |                              |  |
|   | Dispatched Time                                         |                              |  |
|   | Received Time                                           |                              |  |
|   | Arrived Time                                            |                              |  |
|   | Completed Time                                          |                              |  |
|   | Alerts                                                  |                              |  |
|   | Caution                                                 |                              |  |
|   | Minutes                                                 | 120                          |  |
|   | Color                                                   | <b>#ffff</b> 00 <del>▼</del> |  |
|   | Icon                                                    | exclamation-triangle         |  |
|   | Warning                                                 |                              |  |
|   | Minutes                                                 | 60                           |  |
|   | Color                                                   | #ffa500 -                    |  |
|   | Icon                                                    | medkit                       |  |
|   | Late                                                    |                              |  |
|   | Color                                                   | #ff0000 -                    |  |
|   | Icon                                                    | ambulance                    |  |
|   |                                                         |                              |  |

| *# | Description                                                                                                    |
|----|----------------------------------------------------------------------------------------------------|
|    | 2:00 PM       2:30 PM - 3:00 PM         3:00 PM       Service Call: 110908-0002         3:00 PM       2:30 PM - 3:00 PM         Service Call: 110908-0002 Call Type: EMERGENCY         Status: DEFAULT         Estimated Hours: 0.5         Customer: ACCURATE PRINTING |
|    | Location: ACCURATE-12500 CLEVELAND AVE                                                                                                    |
|    | Late: 3                                                                                                    |
|    | 🔁 Warning: 0                                                                                                    |
|    | A Caution: 0                                                                                                    |
|    |                                                                                                    |

| Case #     | Description                                                                                                    |
|------------|----------------------------------------------------------------------------------------------------|
| SCHED-1912 | A Service Monitor window has been added that works with service level agreements (SLAs) and visually displays service call data by the icon for the call type. The associated service call can be accessed by right-clicking the appointment and selecting Open Service Call in the Service Monitor window.                                                                                                    |
|            | Use the Service Monitor Preferences window to restrict the information displayed in the Service Monitor window. If you don't make any entries in the Preferences window, all service calls with appointments scheduled for the current day display. Your selections in the Filter Preferences window serve as defaults each time you open the window; only appointments that fall within those filters display. |
|            | See <u>Using the Service Monitor</u> <sup>4</sup> .<br><b>Click to view screenshots.</b>                                                                                                    |
|            | Schedule About Fabrikam, Inc. ()                                                                                                    |
|            | Dreg a column header here to group by that column                                                                                                    |
|            | Remaining         Expiration         Service Call         Date         Type         Technician         Priority         Contract Number         Status         Location Name         Description                                                                                                    |
|            | a a 🛚 a 🖼 a a a a a a a a                                                                                                    |
|            | Service Monitor Preferences                                                                                                    |
|            | Alan Flint 🛞 👻 Technician Team 👻                                                                                                    |
|            | Call Type   Call Status  Open                                                                                                    |
|            | Service Area                                                                                                    |
|            | USER-DEFINED 1   USER-DEFINED 2                                                                                                    |
|            | Include Completed                                                                                                    |
|            | Q APPLY "O CLEAR CANCEL                                                                                                    |

<sup>4</sup> https://wennsoft.atlassian.net/wiki/spaces/sched2024/pages/471859201/Using+the+Service+Monitor

| Case #     | Description                                                                                                    |
|------------|----------------------------------------------------------------------------------------------------|
| SCHED-1267 | We've added a <b>ResetTechStartingLocations (Company DB Name)</b> SQL job to automatically reset technicians' starting locations. This SQL job is added for each company selected during your Schedule 2024 upgrade installation. The SQL job defaults to disabled and you will need to enable this in SQL Server Management Studio (SSMS).                                                                                                    |
|            | The job is set up to run every 8 hours, beginning at midnight. The default run times are midnight, 8 AM, and 4 PM to accommodate three shifts with a two-hour grace period at the end of the shift. The ResetTechStartingLocations job's schedule can be edited. For more information, see <u>Automatically</u> <u>Reset Technician Starting Locations</u> <sup>5</sup> .                                                                                                    |
|            | The ResetTechStartingLocations job does not run during a technician's shift. For example, if a technician's shift is:                                                                                                    |
|            | <ul> <li>7 AM to 3 PM: It is assumed they are working from 7 AM to 5 PM, so the 8 AM and 4 PM running of the job would not reset their starting location but the midnight run would.</li> <li>3 PM to 11 PM: It is assumed they are working from 3 PM to 1 AM so the 4 PM and midnight running of the job would not reset their starting location but the 8 AM run would.</li> <li>11 PM to 7 AM: It is assumed they are working from 11 PM to 9 AM so the midnight and 8 AM running of the job would not reset their starting location but the 4 PM run would.</li> <li>Click here to view screenshots.</li> </ul> |
|            |                                                                                                    |
|            | Connect - P 🔮 🔤 🝸 🖒 📓                                                                                                    |
|            | <ul> <li>devtechwriter02\ws2018 (SQL Server 16.0.4131.2 - sa)</li> <li>Databases</li> <li>Security</li> <li>Server Objects</li> <li>Replication</li> <li>PolyBase</li> <li>AlwaysOn High Availability</li> <li>Management</li> <li>Integration Services Catalogs</li> <li>SQL Server Agent</li> <li>Jobs</li> <li>KEY2ACT CDC Cleanup</li> <li>MobileTech two_RESCOXRM cleanup</li> <li>Remove Posted PJOURNALs From All Companies (WENN)</li> <li>ResetTechStartingLocations (TWO)</li> <li>Scan For Invalid AD Users and Expired Delegations For All Companies (WENN)</li> </ul>                                  |

 $<sup>{\</sup>small 5\,https://wenns oft.atlassian.net/wiki/spaces/sched 2024/pages/414089255/Automatically+Reset+Technician+Starting+Locations}}$ 

| Case #     | Description                                                                                             |                             |                                                                        |      |  |  |
|------------|----------------------------------------------------------------------------------------------------|-----------------------------|------------------------------------------------------------------------|------|--|--|
|            | Job Properties - ResetTech                                                                              | StartingLocations (TWO)     | - <b>D</b> X                                                           |      |  |  |
|            | Select a page Script v 👔 Help                                                                           |                             |                                                                        |      |  |  |
|            | Steps                                                                                                   | Name:                       | ResetTechStartingLocations (TWO)                                       |      |  |  |
|            | Alerts                                                                                                  | Owner:                      | 93                                                                     |      |  |  |
|            | A Targets                                                                                               | Category:                   | [Uncategorized (Local)]                                                |      |  |  |
|            |                                                                                                    | Description:                | Reset Technician Starting Locations (TWO)                              |      |  |  |
|            |                                                                                                    |                             |                                                                        |      |  |  |
|            |                                                                                                    |                             |                                                                        |      |  |  |
|            |                                                                                                    |                             |                                                                        |      |  |  |
|            | Connection                                                                                              |                             |                                                                        |      |  |  |
|            | devtechwriter02\ws2018                                                                                  |                             |                                                                        |      |  |  |
|            | Connection:<br>sa                                                                                       | Enabled                     | Select to enable the SQL job.                                          |      |  |  |
|            | View connection properties                                                                              | Cranted:                    |                                                                        |      |  |  |
|            |                                                                                                    | Last modified:              | 7/24/2024 2:30:38 PM                                                   |      |  |  |
|            | Progress                                                                                                | Last executed:              | 1/25/2024 2:05:01 PM                                                   |      |  |  |
|            | Ready                                                                                                   | View Job History            |                                                                        |      |  |  |
|            |                                                                                                    |                             |                                                                        |      |  |  |
|            | OK Cancel                                                                                               |                             |                                                                        |      |  |  |
|            |                                                                                                    |                             |                                                                        |      |  |  |
|            |                                                                                                    |                             |                                                                        |      |  |  |
| SCHED-1284 | In the Map View, u                                                                                      | sers can now cho            | oose to conceal completed appointments. By default, this feature       | is   |  |  |
|            | set to show compl                                                                                       | eted appointmer             | nts. To hide completed appointments, click <i>Hide Completed</i> . The | ام ا |  |  |
|            | the completed apr                                                                                       | ges to Show Com             | by selecting Show Completed See Viewing Appointments on the            | IC   |  |  |
|            | Map <sup>6</sup> .                                                                                      | Jointinents back            | by selecting show completed, see <u>wewing appointments on the</u>     |      |  |  |
|            |                                                                                                    |                             |                                                                        |      |  |  |
|            | Click to view screenshot.                                                                               |                             |                                                                        |      |  |  |
|            | Completed appointments are currently displayed when the button label is Hide Completed.                 |                             |                                                                        |      |  |  |
|            | Map and Route Resources                                                                                 |                             |                                                                        |      |  |  |
|            | 🗎 07-01-2024 Select Resource for Routing 👻 Select Start Location for Route 👻 🕫 Hide Completed 😂 Refresh |                             |                                                                        |      |  |  |
|            | Completed appointments are hidden when the button label is Show Completed.                              |                             |                                                                        |      |  |  |
|            | Map and Route Resources                                                                                 |                             |                                                                        |      |  |  |
|            | 曽 07-01-2024 Select Res                                                                                 | source for Routing 👻 Select | Start Location for Route - Show Completed 2 Refresh                    |      |  |  |
|            |                                                                                                    |                             |                                                                        |      |  |  |

<sup>6</sup> https://wennsoft.atlassian.net/wiki/spaces/sched2024/pages/104844154/Viewing+Appointments+on+the+Map

| Case #     | Description                                                                                                    |
|------------|----------------------------------------------------------------------------------------------------|
| SCHED-1387 | Bill Only Locations can now be excluded from the Customer Hub. We've added two options that you can use. Locations can be marked as Bill Only in the Signature Location window. (Microsoft Dynamics GP > Cards > Sales > Customers > Location)                                                                                                    |
|            | Click to view screenshot.                                                                                                    |
|            | Mark the Bill Only checkbox on the Location window. (Microsoft Dynamics GP > Cards > Sales > Customers > Location)                                                                                                    |
|            | Location - TWO (sa)                                                                                                    |
|            | Save       Clear       Delete       Add       New       Contacts       File       Tools       Help       Add         Actions       File       File       Tools       Help       Help       Add                                                                                                    |
|            | Customer       103       WENNSOFT       Inactive         Address ID       ↓       ↓       ↓       ↓       Inactive       Bill Only         Location Name                                                                                                    |
|            | <ul> <li>Globally: We've added an Exclude Bill To Locations within Customer Hub global setting that when marked, excludes locations marked as Bill Only from the Customer Hub for all users of all companies.</li> <li>Click to view screenshot.</li> </ul>                                                                                                    |
|            | Coptions                                                                                                    |
|            | Schedule Time Scale Additional Settings                                                                                                    |
|            | 15 Minutes 🔿 Show Horizontal Scrollbar (Timeline view) 🗹                                                                                                    |
|            | 30 Minutes                                                                                                    |
|            | Allow New Service Call (MC Only) for Inactive Location 🗹                                                                                                    |
|            | MM-DD-YYYY  Max Attachment Size (MB) 10                                                                                                    |
|            | DD-MM-YYYY O                                                                                                    |
|            | YYYY-MM-DD                                                                                                    |
|            | Time Period (Minutes 1-60) *                                                                                                    |
|            | Save                                                                                                    |
|            | <ul> <li>Per User: We've added a new Bill Only column to the Customer Hub. Users can set the Bill Only filter to False to hide Bill Only Locations from their view. This option is available if the global setting is not used. The default setting for this column is to show all locations, both Bill Only and non-Bill Only. The new column starts on the far right in the Customer Hub and can be dragged to a different location. Each row shows a read-only marked checkbox if the location is a Bill Only location.</li> <li>Select All (True and False): Displays all locations.</li> <li>True: Displays only Bill Only addresses.</li> </ul> |

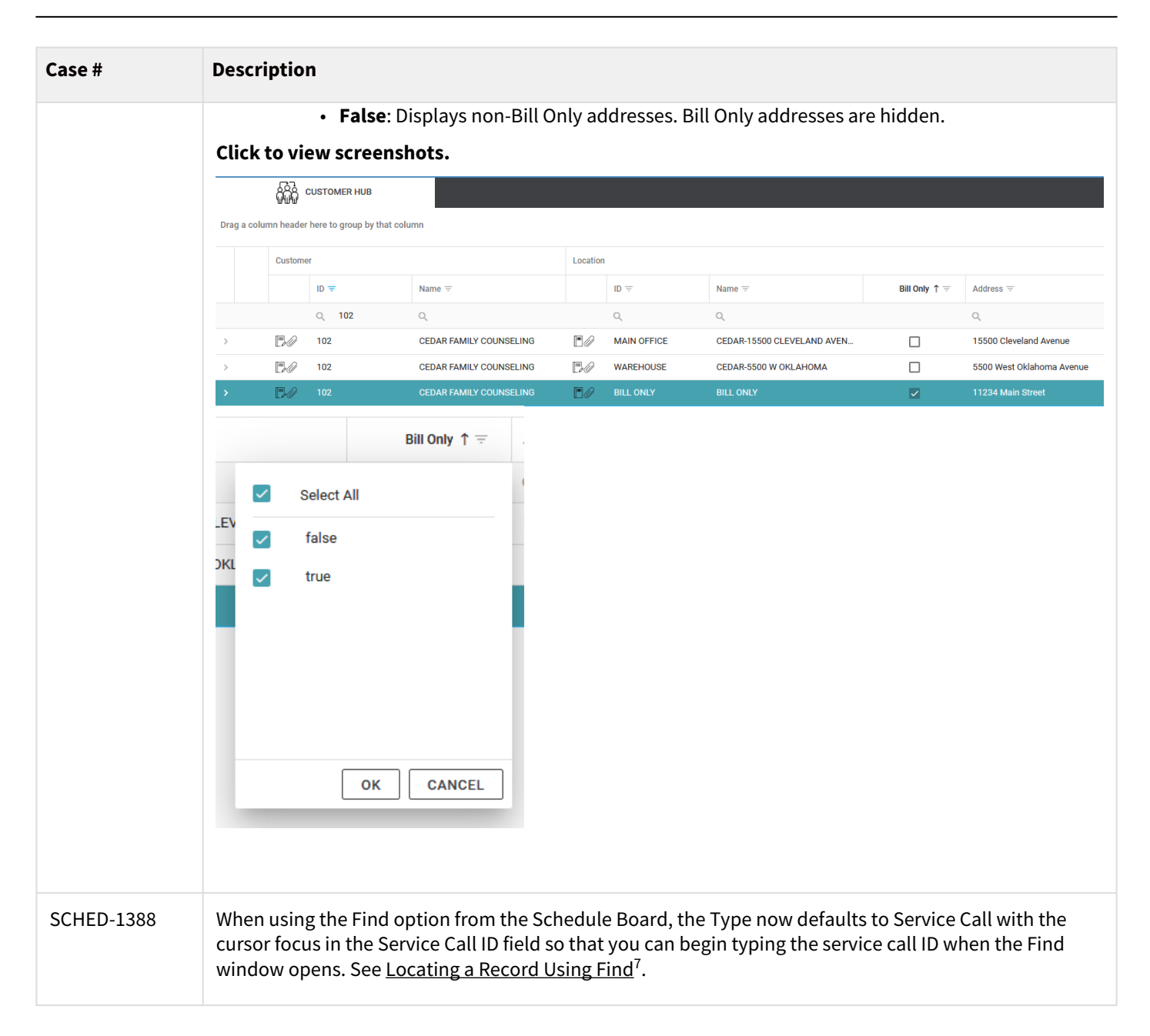

<sup>7</sup> https://wennsoft.atlassian.net/wiki/spaces/sched2024/pages/104840912/Locating+a+Record+Using+Find

| Case #     | Description                                                                |                                                          |                            |
|------------|----------------------------------------------------------------------------|----------------------------------------------------------|----------------------------|
| SCHED-1391 | For service appointme<br>filter and quickly locat<br>the entered character | ents, job appointments<br>te the technician. As yc<br>s. | s, and serv<br>ou type, th |
|            | Click to view screens                                                      | hot.                                                     |                            |
|            | Job Appointment                                                            |                                                          | _ 🗆 ×                      |
|            | 🖺 Save 🛵 Cancel 🏢 Dele                                                     | ete 👚 🏛 🔳 🌉 🗸                                            |                            |
|            | Customer Name                                                              | WENNSOFT                                                 |                            |
|            | Location Name                                                              | WENNSOFT-5355 S MOORLAND RD                              |                            |
|            | Job                                                                        | 1005                                                     |                            |
|            | Appointment                                                                | 000057                                                   |                            |
|            | Description                                                                | Recheck                                                  |                            |
|            | Cost Code *                                                                | 23-2200-001-1: Steam Piping 1st 🗸                        |                            |
|            | Status *                                                                   | DEFAULT 🗸                                                |                            |
|            | Resource *                                                                 | and 🔺                                                    |                            |
|            | Start Date *                                                               | Anderson, Bart                                           |                            |
|            | Estimated Hours                                                            | Seltzer, Andrew                                          |                            |
|            | Priority                                                                   |                                                          |                            |
|            |                                                                            |                                                          |                            |

| Case #     | Description                                                                                                    |                                                                                                    |                                                                                                    |                                                                                       |
|------------|----------------------------------------------------------------------------------------------------|----------------------------------------------------------------------------------------------------|----------------------------------------------------------------------------------------------------|---------------------------------------------------------------------------------------|
| SCHED-1392 | You can now set a default<br>call, a job appointment, ar<br>Schedule Settings. The val<br>schedule board and when<br>See <u>Setting Up Schedule C</u> | value for estimated hours wh<br>nd a technician activity. The D<br>ue automatically populates w<br>using the Appointment Wizar<br><u>configuration</u> <sup>8</sup> . | en creating a service appo<br>efault Appointment Hours<br>/hen a zero-hour appointm<br>d after you select the appo | intment or service<br>option is set up in<br>nent is dragged to the<br>pintment type. |
|            | Click to view screenshot.                                                                                                    |                                                                                                    |                                                                                                    |                                                                                       |
|            | Default Appointment Hours                                                                                                    |                                                                                                    |                                                                                                    |                                                                                       |
|            | Service Appointment                                                                                                    | 0.33                                                                                                    |                                                                                                    |                                                                                       |
|            | Job Appointment                                                                                                    | 0.44                                                                                                    |                                                                                                    |                                                                                       |
|            | Technician Activity                                                                                                    | 0.55                                                                                                    |                                                                                                    |                                                                                       |
|            | New Resource Activity                                                                                                    |                                                                                                    | _ 🗆 ×                                                                                                    |                                                                                       |
|            | Save 🖓 Cancel                                                                                                    |                                                                                                    |                                                                                                    |                                                                                       |
|            | Appointment                                                                                                    |                                                                                                    |                                                                                                    |                                                                                       |
|            | Activity                                                                                                    |                                                                                                    | •                                                                                                    |                                                                                       |
|            | Description                                                                                                    |                                                                                                    |                                                                                                    |                                                                                       |
|            | Status *                                                                                                    | DEFAULT                                                                                                    | ~                                                                                                    |                                                                                       |
|            | Resource *                                                                                                    | Flint, Alan                                                                                                    | •                                                                                                    |                                                                                       |
|            | Start Date *                                                                                                    | 6/14/2024, 10:30 AM                                                                                                    |                                                                                                    |                                                                                       |
|            | Estimated Hours                                                                                                    | 0.55                                                                                                    |                                                                                                    |                                                                                       |
|            | Priority                                                                                                    |                                                                                                    |                                                                                                    |                                                                                       |
|            | Completion Date                                                                                                    |                                                                                                    |                                                                                                    |                                                                                       |
|            | Actual Hours                                                                                                    | 0.00                                                                                                    |                                                                                                    |                                                                                       |
|            |                                                                                                    |                                                                                                    |                                                                                                    |                                                                                       |
|            |                                                                                                    |                                                                                                    | 1                                                                                                    |                                                                                       |
|            |                                                                                                    |                                                                                                    |                                                                                                    |                                                                                       |

<sup>8</sup> https://wennsoft.atlassian.net/wiki/spaces/sched2024/pages/104841267/Setting+Up+Schedule+Configuration

| Case #     | Description                                                                                                    |
|------------|----------------------------------------------------------------------------------------------------|
| SCHED-1393 | Icons can now be displayed for service call types on the Map View in the Configuration section in Schedule Settings. Icon images and names can be found at <u>https://fontawesome.com/v4/icons/</u> . Enter the name exactly as it is displayed. For example, for a handshake icon, enter <i>handshake-o</i> . The colors for each icon can be set up in the Service Call Icon Colors section. You will need to select <i>Use Service Call Type</i> .                                                                                                    |
| SCHED-1394 | Colors can now be assigned to each technician so that their icons display by color on the map. The colors are assigned in Schedule Settings in the Colors section.<br>In the example below, Alan Flint was assigned a different color. The default color for all employees is bright orange (#ef6b25). You can edit the color by selecting the color field and then enter the hex code, HSL (hue, saturation, and luminosity), or RBG (red, blue, green) values or you can select a color in the chart. See <u>Setting Up Schedule Colors</u> <sup>9</sup> .<br><b>Cick to view screenshot</b> . |

<sup>9</sup> https://wennsoft.atlassian.net/wiki/spaces/sched2024/pages/104841293/Setting+Up+Schedule+Colors

| Case #     | Description                                                                                                    |
|------------|----------------------------------------------------------------------------------------------------|
| SCHED-1465 | The service and job appointment IDs have been relocated to appear to the right of the job or service call ID in the tooltip for appointments on the schedule board.                                    |
|            | Appointment IDs are now visible on the service and job appointments displayed on the schedule board, as long as the column width is sufficient to show them on a single line.                          |
|            | Click to view screenshots.                                                                                                    |
|            | 2:30 PM - 3:00 PM<br>Service Call: 110908-0002 Appt: 0038<br>Call Type: EMERGENCY<br>Status: DEFAULT<br>Estimated Hours: 0.5<br>Customer: ACCURATE PRINTING<br>Location: ACCURATE-12500 CLEVELAND AVE  |
|            | <ul> <li>12:30 PM - 1:30 PM</li> <li>Job: 1005 Appt: 000048</li> <li>Status: DEFAULT</li> <li>Estimated Hours: 1</li> <li>Customer: WENNSOFT</li> <li>Location: WENNSOFT-5355 S MOORLAND RD</li> </ul> |
|            | I2:30 PM - 1:30 PM           Job: 1005 Appt: 000048                                                                                                    |
|            | E 2:30 PM - 3:00 PM<br>Service Call: 110908-0002 Appt: 0038                                                                                                    |

| Case #     | Description                                                                                                    |
|------------|----------------------------------------------------------------------------------------------------|
| SCHED-1516 | The Service Call Description Note window is now accessible if a note has been added to the service call<br>via the context menu. If a note does not exist, a message displays indicating that there isn't a note.<br>Right-click on the service appointment and select <i>View Service Call Description Note</i> .<br>Schedule Board<br>Unassigned/Unscheduled Grid<br>Customer Hub Open Appointments Grid<br>Right-click on the service call and select <i>View Service Call Description Note</i> .<br>Customer Hub Service Calls Grid<br>Click to view screenshot.<br>Set Status<br>Set Status<br>Open Service Call<br>View Service Call Description Note |
| SCHED-1571 | Users can now view ALL cost codes for a job in the Job Details section of the Customer Hub. Previously only labor cost codes were displayed. See <u>Viewing the Jobs Tab</u> <sup>10</sup> .                                                                                                    |
| SCHED-1572 | We've removed the unused time field from the Service Call Tasks window. Signature and MobileTech do not record the time.                                                                                                    |
| SCHED-1583 | The Service Area drop-downs in the Resources and Appointment Wizard windows now display the Service Area Description. Previously, the Resource drop-down displayed the Service Area ID and the Appointment Wizard drop-down displayed the Service Area Description.                                                                                                    |

<sup>10</sup> https://wennsoft.atlassian.net/wiki/spaces/sched2024/pages/104844090/Viewing+the+Jobs+Tab

| Case #     | Description                                                                                                    |
|------------|----------------------------------------------------------------------------------------------------|
| SCHED-1605 | We've added an Equipment ID search type to the Find window on the Customer Hub when searching for a location contact. See <u>Locating a Record Using Find</u> <sup>11</sup> . <b>Click here to view screenshot.</b> |
|            | Find Type:       Select         Contact Name                                                                                                    |
| SCHED-1680 | <text></text>                                                                                                    |

<sup>11</sup> https://wennsoft.atlassian.net/wiki/spaces/sched2024/pages/104840912/Locating+a+Record+Using+Find 12 https://wennsoft.atlassian.net/wiki/spaces/sched2024/pages/104843347/Viewing+Resource+Details

| Case #     | Description                                                |                                                |                             |                         |                       |                     |                          |                       |                          |            |
|------------|------------------------------------------------------------|------------------------------------------------|-----------------------------|-------------------------|-----------------------|---------------------|--------------------------|-----------------------|--------------------------|------------|
| SCHED-1704 | From the Custo<br>cannot be adde<br><b>Click to view s</b> | mer Hub, user<br>ed or edited in<br>creenshot. | rs can now<br>Schedule      | v see note<br>. The exa | es addec<br>mples bo  | l at the<br>elow ar | Customer<br>re for the c | level in s<br>ustomer | Signature.<br>level note | The notes  |
|            | Customer Maintenance - TWO (sa)                            |                                                |                             |                         |                       |                     |                          |                       |                          |            |
|            | Save Clear Delete                                          | Write<br>Letters View                          | Dne File                    | Print E-mail<br>File    | Available<br>Reports* | Tools<br>Tools      | Help Add<br>Note<br>Help |                       |                          |            |
|            | Customer ID<br>Name<br>Short Name                          | 101<br>ACCURATE PRINTIN                        | ( <b>P</b> )<br>IG          |                         | Hold 🗌                | Inactive            | Temporar                 |                       |                          |            |
|            | Parent Customer ID                                         | Note Note                                      |                             |                         | Address to            |                     | - C                      |                       |                          |            |
|            | Statement Name                                             | <u>File Edit Tool</u>                          | s <u>H</u> elp              |                         |                       | 57                  | a Fabrikam, Ind          |                       |                          |            |
|            | Click to view s                                            | creenshot.                                     |                             |                         |                       |                     |                          |                       |                          |            |
|            | Drag a column header here to group                         | by that column                                 |                             |                         |                       |                     |                          |                       |                          | n          |
|            | Customer                                                   |                                                | Locatio                     | n                       |                       |                     |                          |                       |                          |            |
|            | Q                                                          | Q.                                             |                             | Q.                      | Q.                    |                     | Q                        |                       | Q                        | Q.         |
|            | > 🖸 🖉 00000000                                             | 00071 Test Customer 20231                      | 023A 🗖 🖉                    | 1970 S                  | Warehouse             |                     | 1970 S Calhour           | Rd                    |                          | New Berlin |
|            | > 000000000                                                | 00071 Test Customer 20231                      | 023A                        | 1970- S                 |                       |                     |                          |                       |                          |            |
|            | > 000000000                                                | 00071 Test Customer 20231                      | 023A                        | 1970 S CALHOUN          | ACCUDATE              |                     | ID A 12500 Clausian      | d Augmun              |                          | New Resta  |
|            |                                                            | ACCORATE PRINTING                              | LðØ                         | MAIN OFFICE             | ACCURATE-             | 12500 GLEVELAN      | ID A 12500 Clevelan      | d Avenue              |                          | New Berlin |
|            | CUSTOMER                                                   |                                                | OPEN APPOI                  | NTMENTS >               |                       | 9                   |                          | CONTACT               | rs 🗑 c                   | ONTRACTS   |
|            | Customer Number 10<br>Customer Name 4                      |                                                | Contact Person 2<br>Phone 2 |                         |                       | GP Note             | This is a custo          | mer-level note.       |                          | 12         |
|            | Address 1 1                                                | 2500 Cleveland Avenue                          | Salesperson                 | FRANCINE B.             |                       |                     |                          |                       |                          |            |
|            | Address 2                                                  |                                                | Hold                        |                         |                       | User_Define_1a      | a Test User Defi         | ned 1a                |                          |            |
|            |                                                            |                                                |                             |                         |                       |                     |                          |                       |                          |            |
|            |                                                            |                                                |                             |                         |                       |                     |                          |                       |                          |            |

| Case #                    | Description                                                                                                    |  |  |  |  |  |  |
|---------------------------|----------------------------------------------------------------------------------------------------|--|--|--|--|--|--|
| SCHED-1715                | ALL service appointments can no longer be deleted on a service call in Schedule. A service call must have at least one appointment, which is the same functionality in Signature.                                                                                                    |  |  |  |  |  |  |
|                           | <ul> <li>In the Related Appointments window, if a user attempts to delete all appointments, a message displays that prevents the user from proceeding. The user is returned to the Related Appointments window where they can select one or more appointments and delete provided that at least one appointment remains.</li> <li>On the Appointments window:         <ul> <li>If more than one appointment is assigned to a service call, the Delete button is visible and the appointment can be deleted.</li> <li>If viewing the only appointment for the service call, the Delete button is not visible.</li> </ul> </li> <li>See <u>Delete a Block of Appointments<sup>13</sup> and Viewing/Editing Service Appointment Details<sup>14</sup>.</u></li> </ul>                                                                                                    |  |  |  |  |  |  |
| SCHED 1791                | The global Show Job Danal sature option from the User Settings tab can now be overridden by a user in                                                                                                    |  |  |  |  |  |  |
| SCHED-1781,<br>SCHED-1899 | their User Profile. See <u>Accessing Your Profile and User Settings</u> <sup>15</sup> .                                                                                                    |  |  |  |  |  |  |
|                           | Examples of the user's ability to override:                                                                                                    |  |  |  |  |  |  |
|                           | <ul> <li>The Job Panel is displayed in Schedule:</li> <li>If the global setting Show Job Panel is marked and the user does not change anything in their User Settings.</li> <li>If the global setting Show Job Panel is not marked and the user marks Show Job Panel in their User Settings.</li> </ul>                                                                                                    |  |  |  |  |  |  |
|                           | • The Job Panel is not displayed in Schedule if the global setting Show Job Panel is marked and the user unmarks Show Job Panel in their User Settings.                                                                                                    |  |  |  |  |  |  |
|                           | <ul> <li>Notes</li> <li>The Use Job Panel option displays if Signature Job Cost is registered. (Global Settings and User Profile windows.)</li> <li>For Use Job Panel option in the User Profile window, the user role must have access to a set of the set of the set</li></ul> |  |  |  |  |  |  |
|                           | job appointments. (Administration > User Roles)                                                                                                    |  |  |  |  |  |  |
|                           |                                                                                                    |  |  |  |  |  |  |
| SCHED-1865                | When creating a service call, we are now checking the Service Location to verify the Purchase Order<br>Required option is marked in Signature. If marked, the Customer PO field is required in the Service Call<br>window for all call types except MC. This matches Signature's Service Management functionality.                                                                                                    |  |  |  |  |  |  |

<sup>13</sup> https://wennsoft.atlassian.net/wiki/spaces/sched2024/pages/104843216/Delete+a+Block+of+Appointments 14 https://wennsoft.atlassian.net/wiki/spaces/sched2024/pages/104842463/Working+With+Service+Appointment+Details 15 https://wennsoft.atlassian.net/wiki/spaces/sched2024/pages/104840975/Accessing+Your+Profile+and+User+Settings

| Case #     | Description                                                                                                    |  |  |  |  |  |  |  |  |  |  |
|------------|----------------------------------------------------------------------------------------------------|--|--|--|--|--|--|--|--|--|--|
| SCHED-1885 | Users can now view historical (posted) invoices and credit memos for a customer location. The service call or job associated with the invoice can be viewed from a context-sensitive menu. The Invoicing tab is available if the Schedule user role has the View option marked for Invoicing. The user will also need security access to the Invoice Inquiry window in Signature. For more information, see <u>Viewing the Invoicing Tab</u> <sup>16</sup> .                                                                                                    |  |  |  |  |  |  |  |  |  |  |
|            | Click to view screenshot.                                                                                                    |  |  |  |  |  |  |  |  |  |  |
|            | i Cunture <u>}</u> Landon <u>] dan Aquestanon %; taran Cuba</u> <u>dan Kapanent B</u> ) Cantanon <u>R</u> ] Julas <u>I</u> <u>Borneron</u><br>programmenta base bare bar gang by dat statument<br><b>Q</b> , <b>Q</b> = <u>b</u>                                                                                                    |  |  |  |  |  |  |  |  |  |  |
|            | Berlin         Device Cold alls         Process Name         Process Name         Process Name         Process Name         Bit To Cold alls         Mol To Cold alls         Process Name         Device Name         Bit To Cold alls         Mol To Cold alls         Process Name         Process Name         Bit To Cold alls         Mol To Cold alls         Process Name         Process Name                                     |  |  |  |  |  |  |  |  |  |  |
|            | Invest         Party Sale         Columnitation         Columnitation <thcolumnitation< th="">         Columnitation</thcolumnitation<> |  |  |  |  |  |  |  |  |  |  |
|            | Berlin         Section         Direction         Direction <thdirection< th=""> <thdirection< th=""> <thdirect< td=""></thdirect<></thdirection<></thdirection<>                                                      |  |  |  |  |  |  |  |  |  |  |
|            | Mail         Taria         Mailabili         Invasil         Exterior         Talia         Classification         Mail/Lange         Mail/Lange         <                                                                                      |  |  |  |  |  |  |  |  |  |  |
|            |                                                                                                    |  |  |  |  |  |  |  |  |  |  |
|            |                                                                                                    |  |  |  |  |  |  |  |  |  |  |
| SCHED-1914 | In the Unscheduled grid, users can now see the appointment's Created date.                                                                                                    |  |  |  |  |  |  |  |  |  |  |
|            |                                                                                                    |  |  |  |  |  |  |  |  |  |  |
|            | Unscheduled Appointments Count: 1 Search V Q 🛓 🗹 🗸                                                                                                    |  |  |  |  |  |  |  |  |  |  |
|            | Type Resource Name Service Call Type Service Call / Job Customer Name Location Name Start Date Estimated Status Created Hours                                                                                                    |  |  |  |  |  |  |  |  |  |  |
|            |                                                                                                    |  |  |  |  |  |  |  |  |  |  |
|            | ServiceCall Flint, Alan EMERGENCY 110908-0002 ACCURATE PRINTING ACCURATE-12500 CLEVELAND AVE 06-24-2024 12:00 AM 0 DEFAULT 06-11-2024                                                                                                    |  |  |  |  |  |  |  |  |  |  |
|            |                                                                                                    |  |  |  |  |  |  |  |  |  |  |
| SCHED-1919 | You can now use Azure Maps with Map View. To use Azure Maps, you must create an Azure Maps account. See <u>Azure Maps Account   Access Subscription Key   Start Free (microsoft.com)</u> <sup>17</sup> . For                                                                                                    |  |  |  |  |  |  |  |  |  |  |
|            | information about accessing your Azure Maps key, see <u>Additional Installation Information</u> <sup>18</sup> and for information about setting up Map View, see <u>Setting Up Mapping Options</u> <sup>19</sup> .                                                                                                    |  |  |  |  |  |  |  |  |  |  |
|            | With Microsoft's announcement that they will be deprecating Bing Maps, users can use either Azure                                                                                                    |  |  |  |  |  |  |  |  |  |  |
|            | Maps or Google Maps to continue using Map View in Schedule.                                                                                                    |  |  |  |  |  |  |  |  |  |  |
| SCHED-1989 | Starting with the Signature 2024 release, we've added the ability to prevent new service calls from being created for on hold customers in Signature and Schedule.                                                                                                    |  |  |  |  |  |  |  |  |  |  |
|            | The setup for this is done entirely in Signature. You can designate certain users who can bypass this to                                                                                                    |  |  |  |  |  |  |  |  |  |  |
|            | create a service call if necessary. The new <b>Authorize specific users to add new calls for customer hold</b><br><b>setup</b> option works with the Stop-and-Go Lights setup option in the Service Options window and a new                                                                                                    |  |  |  |  |  |  |  |  |  |  |

<sup>16</sup> https://wennsoft.atlassian.net/wiki/spaces/sched2024/pages/424148996/Viewing+the+Invoicing+Tab 17 https://www.microsoft.com/en-us/maps/azure/get-started?msockid=15d20711541e6a84066e149b55606bcf 18 https://wennsoft.atlassian.net/wiki/spaces/sched2024/pages/104840448/Additional+Installation+Information 19 https://wennsoft.atlassian.net/wiki/spaces/sched2024/pages/104841412/Setting+Up+Mapping+Options

| Case #     | Description                                                                                                    |
|------------|----------------------------------------------------------------------------------------------------|
|            | security task ID that must be assigned to the user role. In Signature documentation, see <u>Choosing</u><br><u>Service Options<sup>20</sup> and Set up Security and Grant User Access<sup>21</sup>.</u>                                                                                                    |
|            | <ul> <li>New Setup Option: A new Authorize specific users to add new calls for customer hold setup option. This option is available when the Use Stop-and-Go Lights "If Red" options of No Warning or Display Warning are marked. If the Disable New Call Button option is marked for Use Stop-and-Go Lights, the new "Authorize" option is disabled and no user can create a service call for a customer who is on hold.</li> <li>New Security Task ID: A new ADMIN_WSSMS_OVERRIDE_STOP security task ID has been created that allows users with this security task ID assigned to their user role to create a new service call for customers on hold. This security task ID has been added to the WENNSOFT SMS POWERUSER role and can be added to any other user role. Security tasks are assigned to security roles in the Security Roles Setup window. (Microsoft Dynamics GP &gt; Tools &gt; Setup &gt;</li> </ul> |
|            | <ul> <li>System &gt; Security Roles Security Roles Security Roles Security Roles Security Roles (Microsoft Dynamics GP &gt; 10015 &gt; Security Points &gt; Security Roles).</li> <li>Messages:         <ul> <li>With this new feature, when a user selects New Service Call in Schedule for a customer on hold, one of the following messages is displayed. (For information on how a service call is created in Schedule, see <u>Creating a Service Call<sup>22</sup></u>.)</li> <li>Those who do not have the security task ID will receive a message they do not have the necessary security privileges to create a new call.</li> <li>Those with the security task ID will receive a warning message indicating the customer is on hold but asks if they still want to create a service call and displays Yes/No buttons.</li> </ul> </li> </ul>                                                                   |
| SCHED-2208 | Starting with the Signature 2024 release, you can store attachments to Azure Cloud Storage (either WennSoft-hosted or self-hosted). Once you've set up Azure Cloud Storage in Signature, your Schedule attachments will also use Azure Cloud storage. For more information, see the Signature 2024 What's New document.                                                                                                    |

<sup>20</sup> https://wennsoft.atlassian.net/wiki/spaces/sms2024/pages/104826918/Choosing+Service+Options 21 https://wennsoft.atlassian.net/wiki/spaces/sms2024/pages/104825122/Set+up+Security+and+Grant+User+Access 22 https://wennsoft.atlassian.net/wiki/spaces/sched2024/pages/104842766/Creating+a+Service+Call